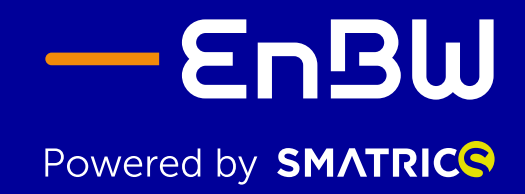

Erfolgreich durchstarten mit EnBW mobility+ Business Professional

# Quick Guide Dienstwagenfahrer\*in

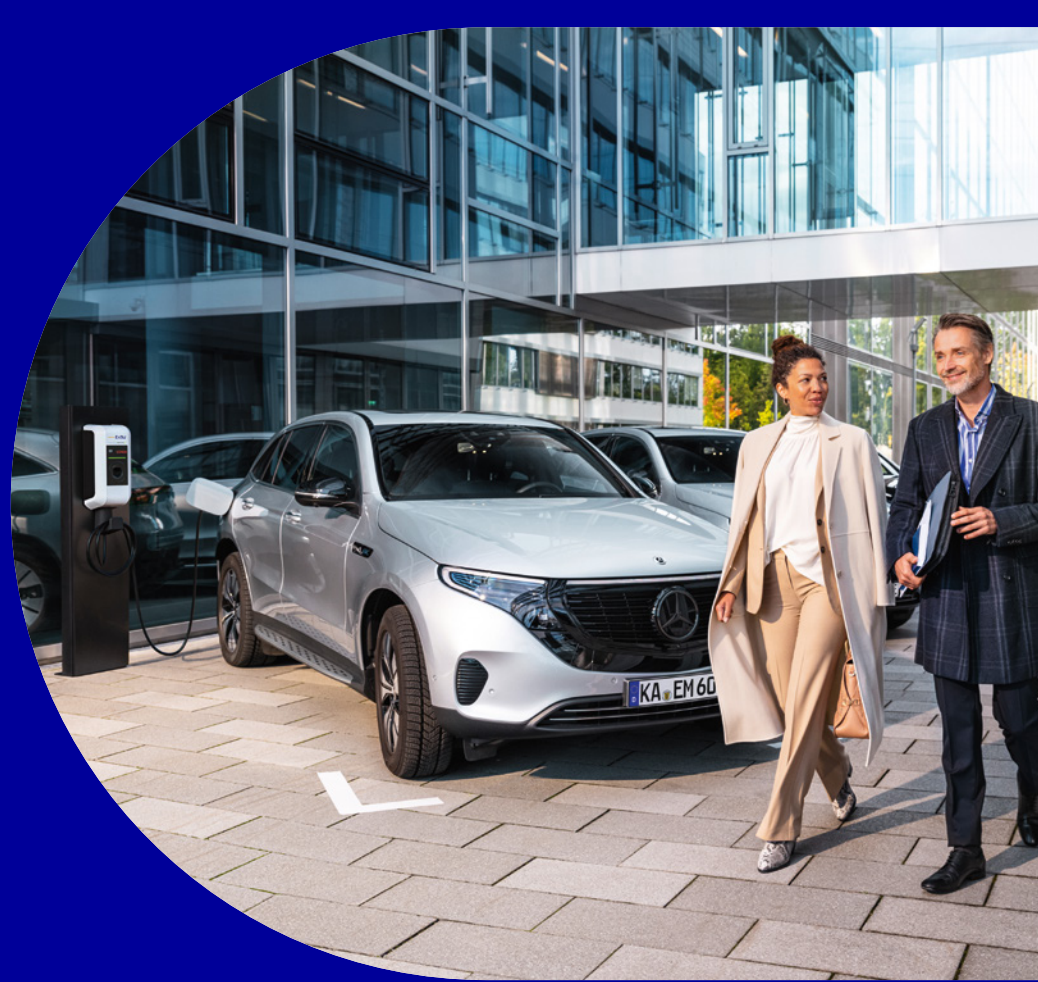

So laden Sie Ihren Dienstwagen unterwegs, am Arbeitsplatz und zu Hause.

## Inhalt

**Bereit zum Start?** Mit unserem "Quick Guide Dienstwagenfahrer\*in" geht das Laden Ihres Business-E-Autos für Sie einfach und schnell. Sie laden an allen EnBW Ladesäulen und Wallboxen sowie an Roaming-Stationen mit der EnBW mobility+ App oder Ladekarte.

Sehen Sie jetzt, was Sie zum Laden unterwegs, am Arbeitsplatz und zu Hause wissen müssen.

### 1. Laden unterwegs

- 1.1 Laden mit EnBW mobility+ App oder Ladekarte
- 1.2 Schritt-für-Schritt-Ladeanleitung

### 2. Laden am Arbeitsplatz

2.1 Schritt-für-Schritt-Ladeanleitung

### 3. Laden zu Hause

- 3.1 Die eigene Ladeinfrastruktur zu Hause
- 3.2 Erstattung der Stromkosten
- 3.3 Die verschiedenen Wallboxtypen
- 3.4 Aktivierung von Laden zu Hause über die EnBW mobility+ App
- 3.5 Zählerstandshistorie und Strompreisänderung
- 3.6 Schritt-für-Schritt-Ladeanleitung
- 4. Kontakt

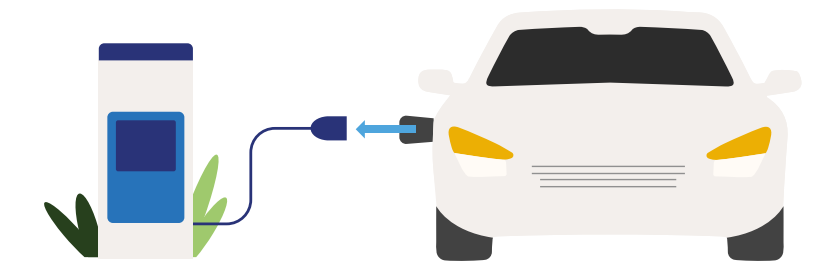

## Laden unterwegs

Mit EnBW mobility+ Business Professional laden Sie unterwegs im EnBW HyperNetz zu den Konditionen Ihres Unternehmens. Im größten Ladenetz in Deutschland, Österreich, der Schweiz und weiteren europäischen Ländern kommen Sie sicher an Ihr Ziel.

Und so einfach geht's mit App oder Ladekarte.

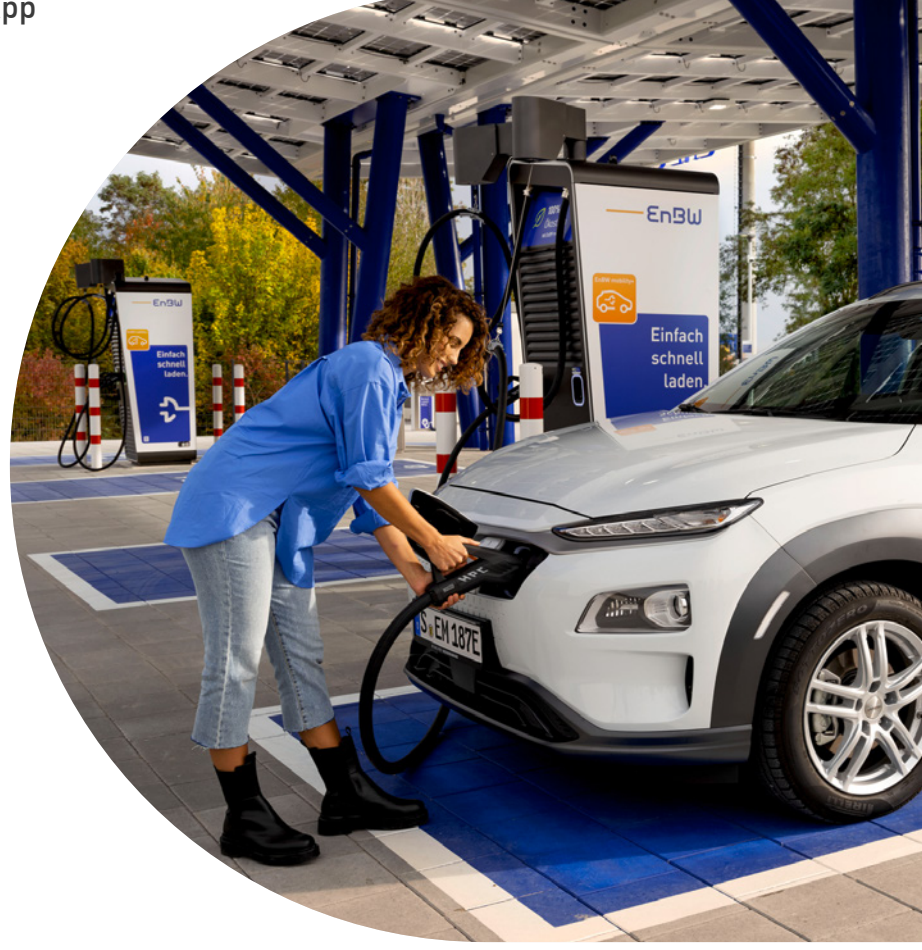

### 1.1 Laden mit EnBW mobility+ App oder Ladekarte

### EnBW mobility+ App

Sie finden Ladesäulen im EnBW HyperNetz ganz bequem und laden Ihr Business-E-Auto einfach und schnell mit der EnBW mobility+ App.

Bevor Sie loslegen, zeigen wir Ihnen, wie Sie die App aktivieren:

### Schritt 1

• EnBW mobility+ App im Google Play Store oder App-Store herunterladen.

### Schritt 2

 Registrieren Sie sich in der App, sofern Sie noch nicht über ein EnBW Kundenkonto (MyEnergyKey) verfügen. <u>Hier finden Sie weitere Informationen zum</u> <u>myEnergyKey.</u>

Hinweis: Besitzen Sie bereits ein privates EnBW Kundenkonto (MyEnergyKey) mit einem privaten myEnergyKey? Dann melden Sie sich damit einfach in der App an. Im nächsten Schritt können Sie ein neues, geschäftliches Zahlungsprofil anlegen und dabei den Zugangscode eingeben. Je nachdem, ob Sie privat oder geschäftlich laden, können Sie jederzeit zwischen Ihrem privaten und Ihrem Firmenprofil wechseln.

### Schritt 3

- Erstellen Sie ein neues Zahlungsprofil.
- Danach den Zugangscode in die EnBW mobility+ App eingeben. Diesen erhalten Sie von Ihrem/Ihrer Flottenmanager\*in per E-Mail. Die Firmenkonditionen werden mit der Eingabe des Codes in Ihrem Zahlungsprofil automatisch hinterlegt. Bitte folgen Sie dazu den Schritten in der App.

### EnBW mobility+ Ladekarte

Alternativ zur App laden Sie Ihr Business-E-Auto unterwegs im EnBW HyperNetz mit der EnBW mobility+ Ladekarte, welche Ihnen von Ihrem/Ihrer Flottenmanager\*in ausgehändigt wurde.

Und schon können Sie mit EnBW mobility+ durchstarten.

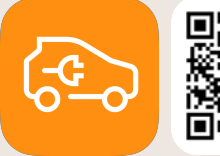

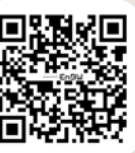

EnBW mobility+ App kostenlos downloaden

## 1.2 Schritt-für-Schritt-Ladeanleitung

Ladeprobleme? Einfach die angegebene Nummer auf der Ladesäule kontaktieren. Bei den EnBW-eigenen Ladesäulen ist unser Service 24/7 für Sie erreichbar und hilft Ihnen gerne weiter.

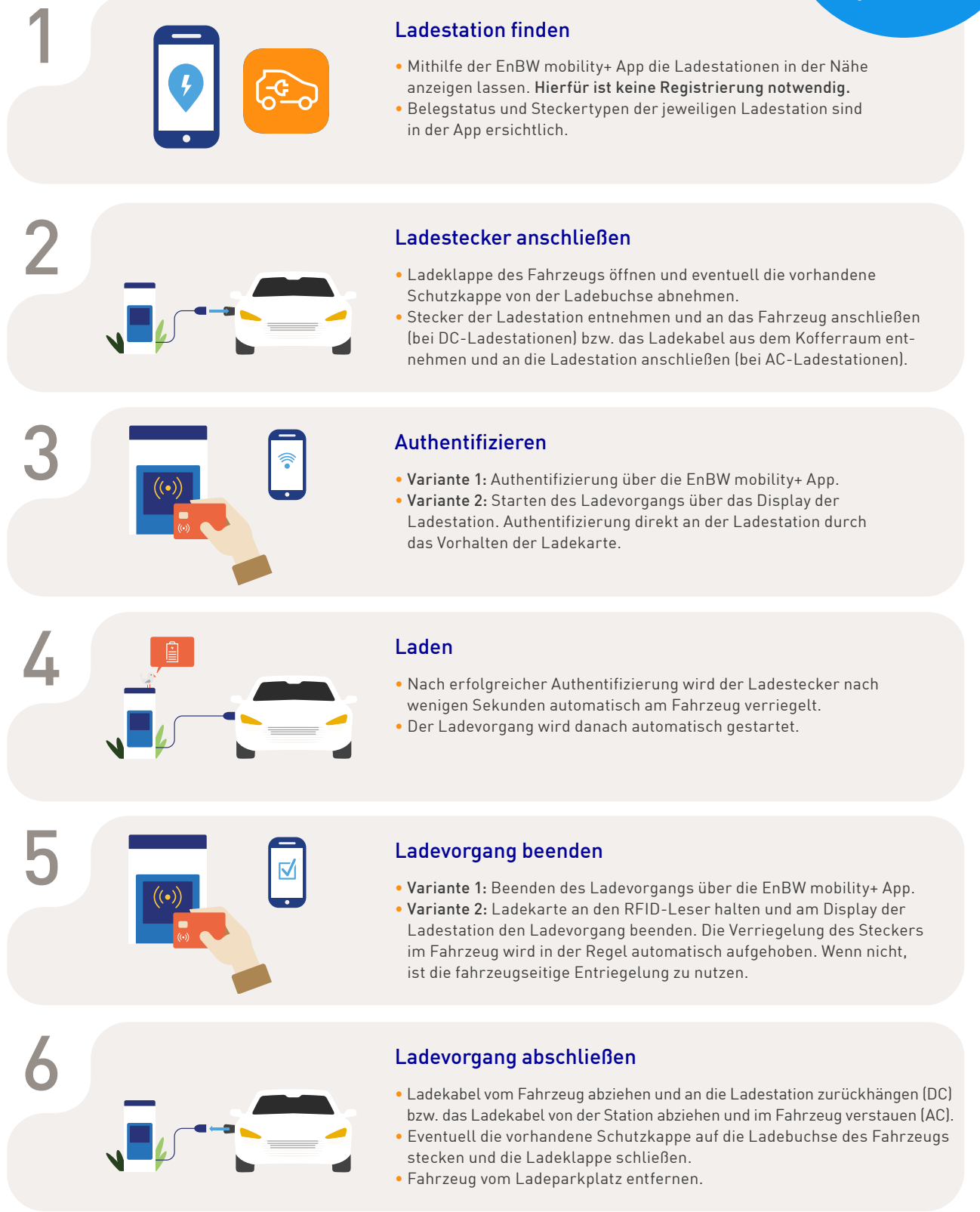

Hinweis: Die AutoCharge-Funktion zum Laden ohne App und Ladekarte ist derzeit nur für Privatkunden nutzbar.

Als Dienstwagenfahrer\*in tragen Sie für das öffentliche und nicht öffentliche Laden keine Kosten

S EM 267

## Laden am Arbeitsplatz

Mit EnBW mobility+ Business Professional können Sie an allen Ladesäulen Ihres Unternehmens mit der EnBW mobility+ App und Ladekarte kostenlos laden.

## 2.1 Schritt-für-Schritt-Ladeanleitung

Ladeprobleme? Kontaktieren Sie bitte unseren Service: +49 (0) 721 72586 594 Bei Fragen rund um das öffentlich und nicht öffentlich Laden unterstützt Sie Ihr\*e Flottenmanager\*in.

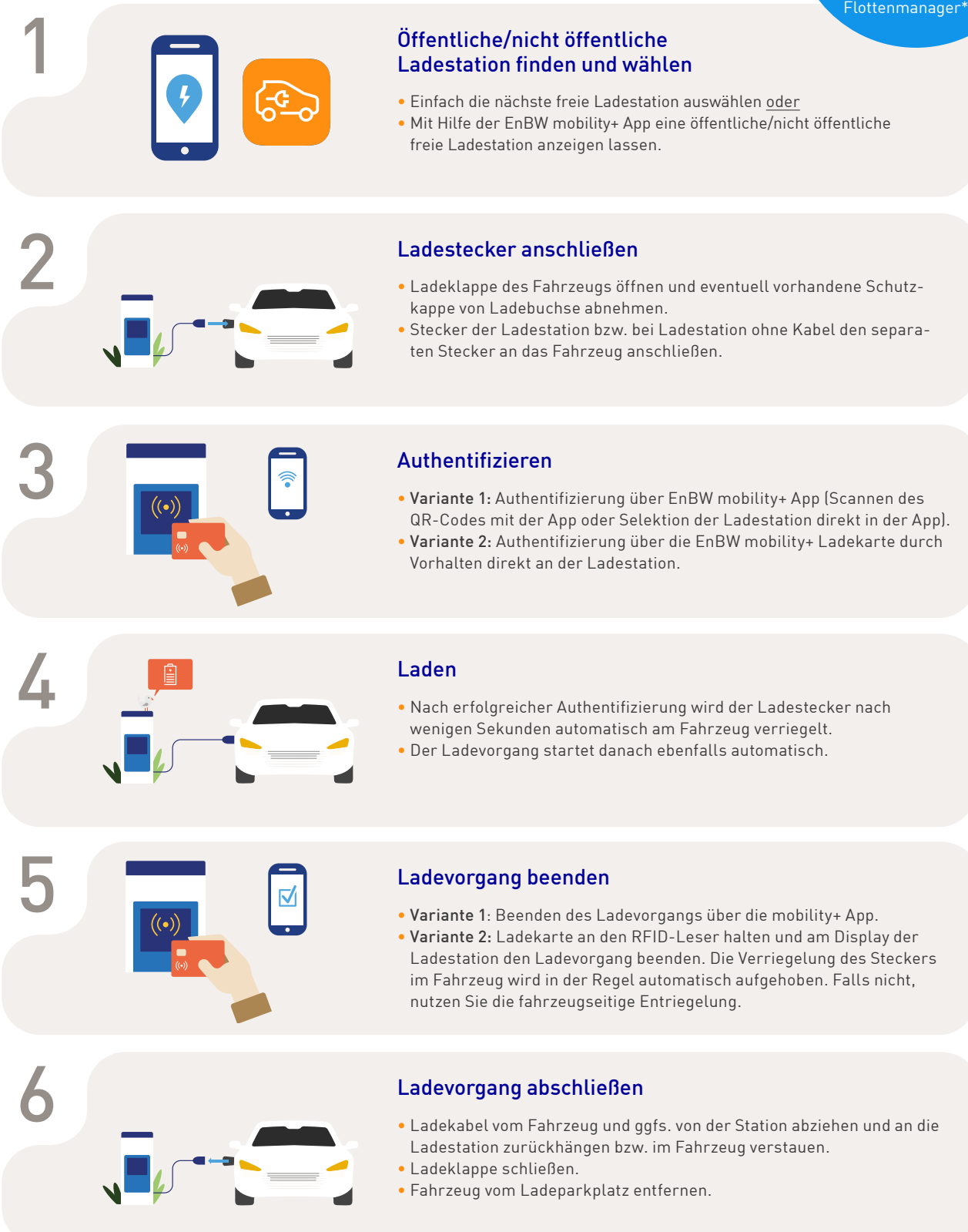

## Laden zu Hause

Mit EnBW mobility+ Business Professional können Sie Ihr Business-E-Auto auch zu Hause laden.

Wie Sie schnell und einfach zur eigenen Ladeinfrastruktur kommen und wie Sie diese nutzen können, erklären wir Ihnen auf den nächsten Seiten.

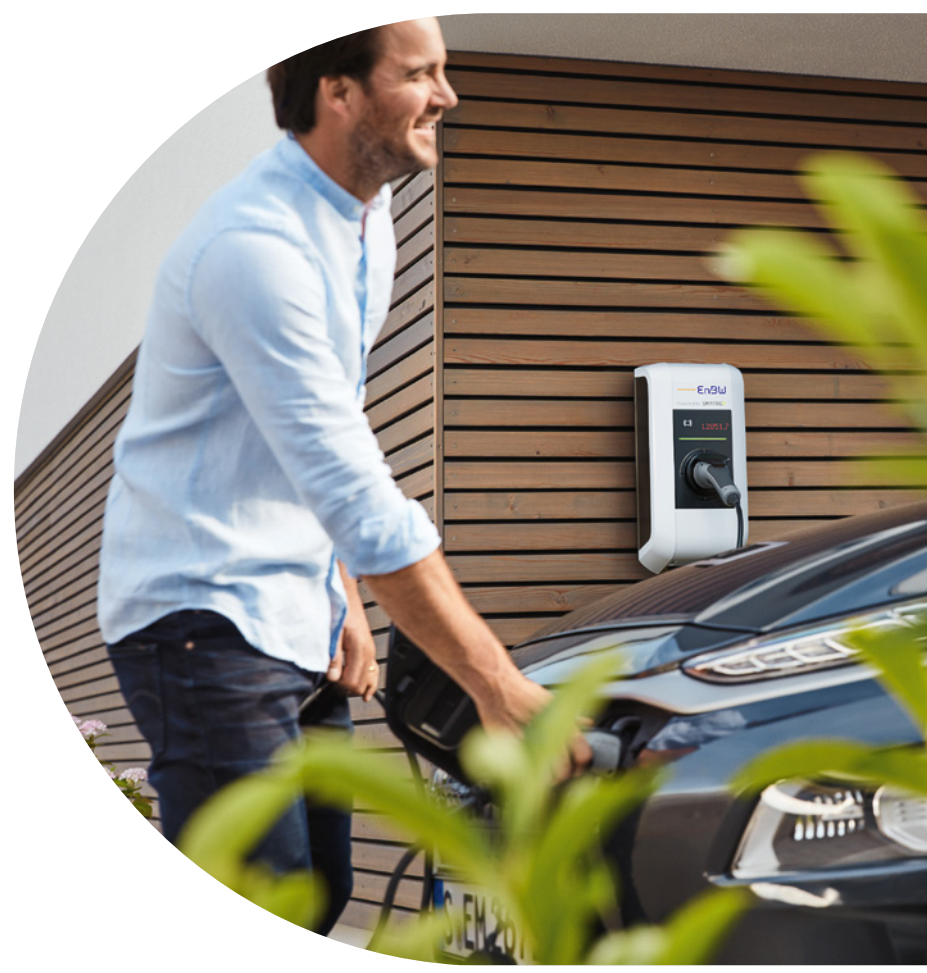

### 3.1 Die eigene Ladeinfrastruktur zu Hause

Nachfolgend erfahren Sie, wie sie ganz einfach Ihre eigene Ladeinfrastruktur für zu Hause bestellen können.

Falls Sie bereits eine eigene Ladeinfrastruktur zu Hause besitzen, finden Sie im Kapitel 3.4 weitere Informationen zur Aktivierung Ihres Ladens zu Hause mit der EnBW mobility+ App.

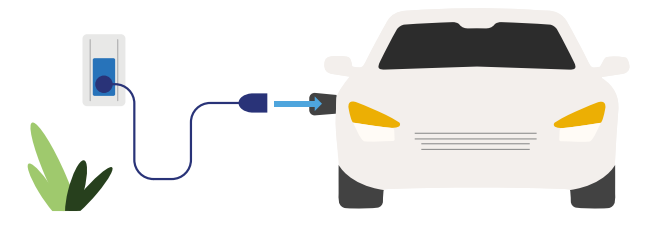

### Wie komme ich zu meiner eigenen Ladeinfrastruktur zu Hause?

### Schritt 1

Kontaktieren Sie als erstes Ihre\*n Flottenmanager\*in im Unternehmen. Diese\*r übermittelt Ihnen alle wichtigen Informationen rund um die eigene Infrastruktur zu Hause und einen Link zur Bestellung der passenden Hardware über unseren Partner SMATRICS.

#### Schritt 2

Über den erhaltenen Link werden Sie Schritt für Schritt durch die Bestellung der passenden Hardware und der gewünschten Installationsart geführt.

### Schritt 3

Nach Abschließen der Bestellung erhalten Sie und Ihr\*e Flottenmanager\*in eine Bestätigungsmail mit allen weiteren Schritten.

### Schritt 4

SMATRICS bzw. ein von SMATRICS ausgewählter Dienstleister kontaktiert Sie zur Planung der Installation und Inbetriebnahme der Ladeinfrastruktur für das Laden zu Hause.

#### Schritt 5

SMATRICS bzw. ein von SMATRICS ausgewählter Dienstleister führt die Installation und Inbetriebnahme der Wallbox "remote" oder vor Ort durch.

### 3.2 Erstattung der Stromkosten

Die Stromkosten für das Laden zu Hause werden zunächst über Ihren privaten Stromtarif abgerechnet. Danach erfolgt die Kostenerstattung durch Ihr Unternehmen in Form einer monatlichen Rückvergütung. Die Höhe der Erstattung berechnet sich aus dem Stromverbrauch an Ihrer Wallbox multipliziert mit dem individuellen Strompreis. Den Preis geben Sie direkt in der EnBW mobility+ App ein. Ihr Unternehmen kann die Erstattung Ihrer Stromkosten auch von unserem Partner SMATRICS durchführen lassen.

#### Erstattung erfolgt über SMATRICS

Sie erhalten von Ihrem/Ihrer Flottenmanager\*in den Zugangscode zur EnBW mobility+ App und eine Ladekarte für das Laden zu Hause.

#### Wichtig:

Vor dem ersten Laden mussen Sie Ihren privaten Stromtarif in der EnBW mobility+ App eintragen und hierzu einen Nachweis (Foto/Dokument) in der App hochladen.

Zudem ist eine Rückerstattung der Stromkosten meistens nicht möglich, wenn folgende Punkte nicht erfüllt sind: Sie haben die Einladung zur App nicht angenommen und "Laden zu Hause" wurde nicht durch den/die Flottenmanager\*in aktiviert und Sie haben Ihren Stromtarif nicht in die EnBW mobility+ App eingetragen.

Unser Partner SMATRICS wird Ihnen daraufhin die Stromkosten auf monatlicher Basis für das Laden zu Hause nachträglich erstatten.

|                        | Onboar           | ding            |
|------------------------|------------------|-----------------|
| Stro                   | mpreis im Mor    | at Januar 2022  |
| Fahrzeugke<br>KA IM 42 | nnzeichen<br>E   |                 |
| Personalnu<br>4280     | mmer             |                 |
| Strompreis             | Brutto (Ct/kWh)  |                 |
|                        |                  |                 |
| Fot                    | o des Tarifdokum | ents hinzufügen |
|                        | speich           | ern             |
|                        |                  |                 |

Eintragen der Stammdaten in die EnBW mobility+ App

### 3.3 Die verschiedenen Wallboxtypen

### Kommunikationsfähige Wallbox (Smart)

Die von unserem Partner SMATRICS als Teil der Ladeinfrastruktur für das Laden zu Hause zur Verfügung gestellte Wallbox ist in der Regel **kommunikationsfähig** (Smart): Die Wallbox kommuniziert über das Mobilfunknetz und erfasst den Stromverbrauch automatisch.

Zum Laden und Authentifizieren an der Wallbox können Sie einfach die EnBW mobility+ Ladekarte nutzen.

## Nicht-kommunikationsfähige Wallbox (Basic)

Wenn Sie eine nicht-kommunikationsfähige (Basic) Wallbox (z. B. Bestands-Ladeinfrastruktur) nutzen, kann **keine Authentifizierung von Ladungen über unsere Systeme** erfolgen.

Der Stromverbrauch muss daher regelmäßig über die EnBW mobility+ App erfasst werden. Den Stromverbrauch können Sie über den vorgelagerten MID-Zähler an Ihrer Wallbox ablesen.

In der Regel können Sie ohne Authentifizierung direkt an Ihrer Wallbox laden. Falls eine Authentifizierung erforderlich ist, können Sie einfach Ihre vorhandene Ladekarte vor den RFID-Leser Ihrer Wallbox halten und losladen. Die Ladekarte wird Ihnen in der Regel zusammen mit Ihrer Wallbox mitgeliefert.

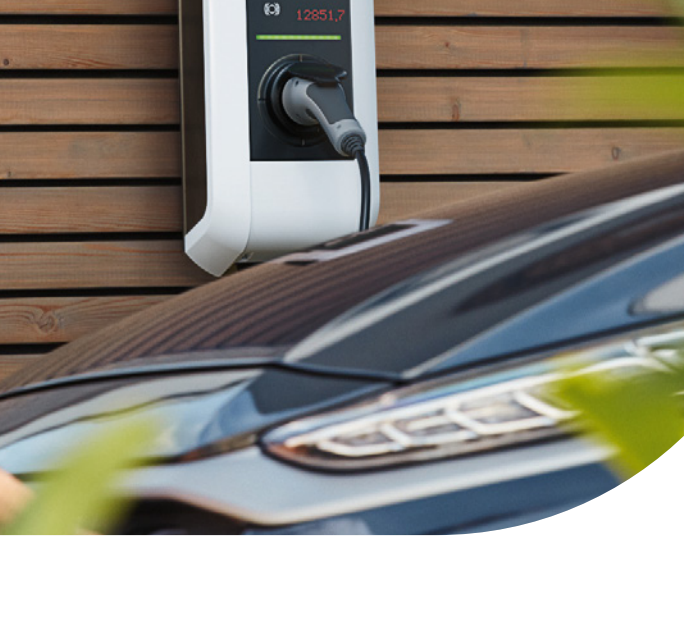

EnBW

## 3.4 Aktivierung von Laden zu Hause über die EnBW mobility+ App

### Kommunikationsfähige (Smart) und nicht-kommunikationsfähige Wallbox (Basic)

| 16:21 -   | ::!! 🗟 🕞                                        |   |
|-----------|-------------------------------------------------|---|
|           |                                                 |   |
| ×         |                                                 |   |
|           |                                                 |   |
|           |                                                 |   |
|           |                                                 |   |
|           |                                                 |   |
|           |                                                 | l |
| Jetz      | anmelden und losladen                           |   |
| () Mobili | ++ nutzt den myEnergyKey-Account. Mehr erfahren |   |
|           |                                                 |   |
|           |                                                 |   |
|           |                                                 |   |
|           |                                                 |   |
|           |                                                 |   |
|           |                                                 |   |
|           | Registrieren                                    |   |
|           |                                                 |   |
|           | Anmelden                                        |   |
|           |                                                 |   |
|           |                                                 |   |
|           | Mobility+ Konto verknüpfen                      |   |
|           |                                                 |   |
|           |                                                 |   |
|           | ]                                               |   |
|           |                                                 |   |
|           |                                                 |   |

• Ihr\*e Flottenmanager\*in schickt Ihnen zur Aktivierung für "Laden zu Hause" einen Einladungslink per E-Mail für die EnBW mobility+ App und Sie registrieren sich in der App. Öffnen Sie den Einladungslink auf Ihrem Smartphone und **erstellen Sie zuerst** Ihren MyEnergyKey. <u>Hier finden Sie</u> weitere Informationen zum myEnergyKey.

Hinweis: Sie besitzen bereits ein privates EnBW Kundenkonto mit einem privaten myEnergyKey? Dann können Sie sich damit in der App anmelden und ein neues, geschäftliches Zahlungsprofil anlegen. Je nachdem ob Sie privat oder geschäftlich laden, können Sie jederzeit zwischen Ihrem privaten und Ihrem Firmenprofil wechseln.

| myEnergy                               | yKey                              | Ein Se                              | ervice der –        | EnBu      |
|----------------------------------------|-----------------------------------|-------------------------------------|---------------------|-----------|
| Ein Ko                                 | onto für al                       | le Ener                             | giediens            | e.        |
| E-Mail-Ad                              | Iresse                            |                                     |                     |           |
| Passwort                               |                                   |                                     |                     | æ         |
| Passwort                               | wiederhole                        | en                                  |                     | æ         |
| Ich bin r<br>Energie<br>einverst       | nit den myf<br>Baden-Wü<br>anden. | EnergyKo<br>rttembe                 | ey AGB der<br>rg AG | EnBW      |
| datenschut                             | zrechtlichen W                    | iderspruch                          | srecht finden       | Sie hier. |
|                                        | myEnergy                          | Key erst                            | ellen               |           |
| Ich h<br>Alle Energie<br>Meine<br>EnBW | abe schon e<br>dienste auf        | einen my<br>einen B<br><b>yello</b> | EnergyKe            | (<br>     |
| Impressum                              | Datenschu                         | itz                                 | Über den myl        | EnergyKe  |

## 2

 Geben Sie hierzu die gewünschten Daten ein und klicken Sie auf "myEnergyKey erstellen".

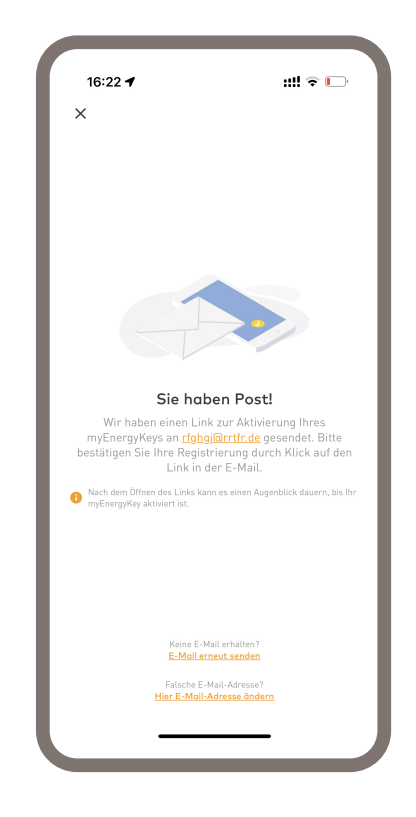

## 3

- Ein Link zur Aktivierung Ihres myEnergyKeys wird Ihnen an die angegebene E-Mail-Adresse gesendet.
- Mit Klick auf den Link bestätigen Sie Ihre Registrierung.
  Ihr MyEnergyKey wird nun aktiviert.

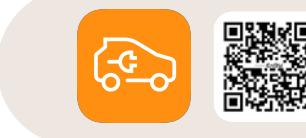

EnBW mobility+ App kostenlos downloaden

### 3.4 Aktivierung von Laden zu Hause über die EnBW mobility+ App

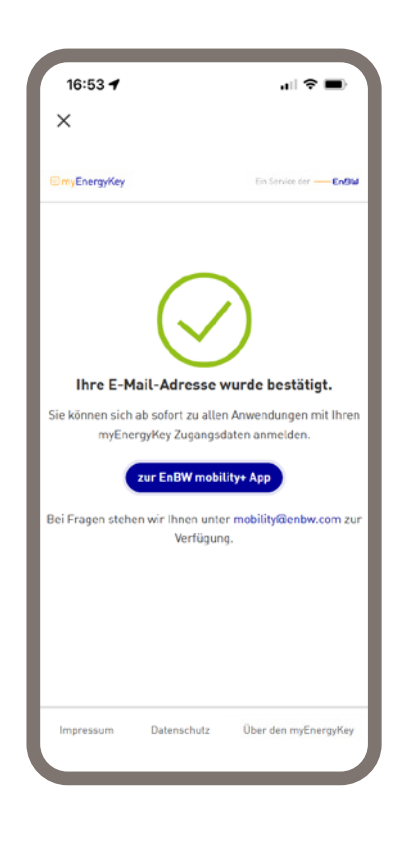

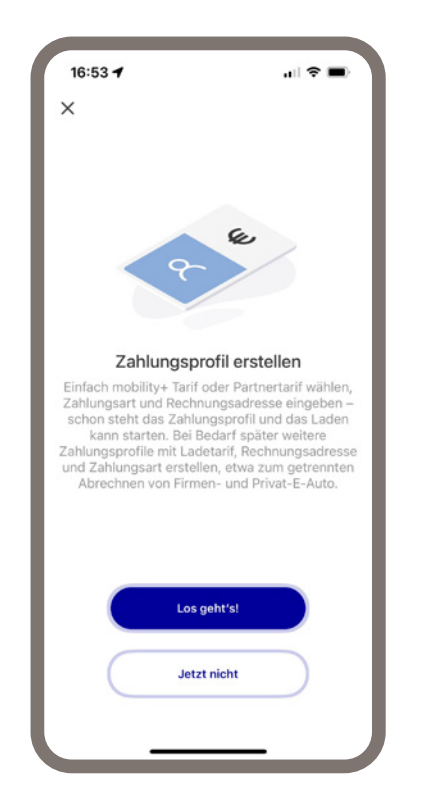

16:53 f x x x 16:53 f 2 Jugangscode eingeben bite Zugangscode eingeben Zugangscode für Partnertail? Gr ein - oder fragen Sie Ihren Pärt ersönlichen Cod x tein - biter zugangscode eingeben Die destscheine und Ansebote orhalten tertorufetren, stageteren Sie bitte unsere AGR.

## 4

- Nach erfolgreicher Bestätigung Ihrer Registrierung werden Sie auf die folgende Seite weitergeleitet (siehe Beispiel oben).
- Mit Klick auf den Button "zur EnBW mobility+ App" werden Sie direkt in die App zurückgeführt.
- Im nächsten Schritt können Sie dort Ihr Zahlungsprofil ausfüllen.

Hinweis: Alternativ können Sie auch manuell in die App zurückgehen und dort im nächsten Schritt Ihr Zahlungsprofil hinterlegen.

## 5

- Erstellen Sie über die EnBW mobility+ App ein neues Zahlungsprofil
- Klicken Sie hierfür auf den Button **"Los geht's"** .

## 6

- Geben Sie den Zugangscode ein. Diesen erhalten Sie von Ihrem/Ihrer Flottenmanager\*in.
- Die Firmenkonditionen werden mit Eingabe des Codes in Ihrem Zahlungsprofil automatisch hinterlegt. Folgen Sie hierzu den Schritten in der App.

### 3.4 Aktivierung von Laden zu Hause über die EnBW mobility+ App

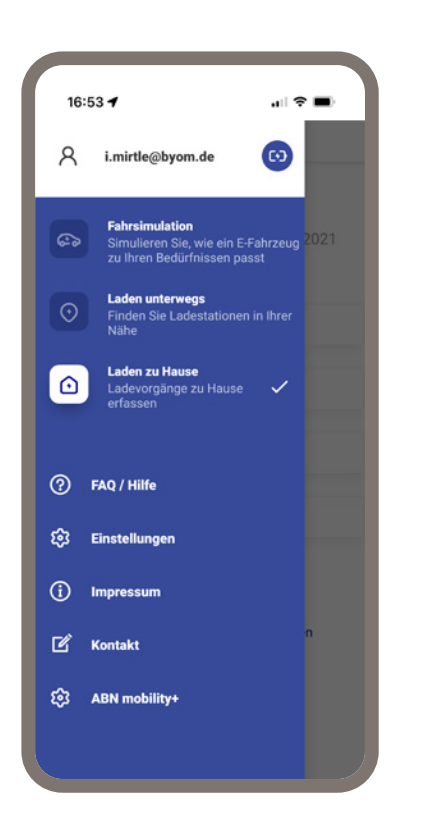

7

 Sobald Ihr\*e Flottenmanager\*in Sie für das Laden zu Hause freigeschaltet hat, erscheint im App-Menü der Eintrag "Laden zu Hause".

| 21:40 🖾                    | 📲 🛍 🖘 л 193% 🖬  |  |  |  |
|----------------------------|-----------------|--|--|--|
| ⊟ Laden zu Haus            | se              |  |  |  |
| Onboarding                 |                 |  |  |  |
| Strompreis im Monat        | November 2021   |  |  |  |
| Fahrzeugkennzeichen        |                 |  |  |  |
| KA - IM 342 E              |                 |  |  |  |
| Personalnummer<br>34613419 |                 |  |  |  |
| Strompreis Brutto (Ct/kWh) |                 |  |  |  |
| Anfangszählerwert (kWh)    |                 |  |  |  |
| [0]                        |                 |  |  |  |
| Foto des Tarifdokume       | ents hinzufugen |  |  |  |
| speiche                    | m               |  |  |  |
|                            |                 |  |  |  |
|                            |                 |  |  |  |

8

- Vor dem ersten Laden geben Sie in der EnBW mobility+ App unter "Laden zu Hause" unbedingt den **Stromtarif** aus Ihrem privaten Stromvertrag ein.
- Bitte laden Sie hierzu einen **Nachweis** (Foto/Dokument) in der EnBW mobility+ App hoch.

Nutzen Sie eine nicht-kommunikationsfähige Wallbox?

• Bitte geben Sie bei der Basic-Wallbox zusätzlich auch den Anfangszählerwert mit an.

#### Wichtig:

Vor dem ersten Laden müssen Sie Ihren privaten Stromtarif in der EnBW mobility+ App eintragen und hierzu einen Nachweis (Foto/Dokument) in der App hochladen.

### 3.5 Zählerstandshistorie und Strompreisänderung

| 22:03 N @ ‰ 87%∎<br>≡ Laden zu Hause  | 22:04 🖬 🛛 🍕 🕯 🖉 87% 🖬 🗮 Laden zu Hause                                               |
|---------------------------------------|--------------------------------------------------------------------------------------|
| KA - IM 342 E<br>Kennzeichen          | X<br>Neuer Zählerstand<br>Geben Sie hier Ihren aktuellen Wallbox-<br>Zählerstand ein |
|                                       | Datum<br>30.11.2021<br>Kilometerstand (km)<br>200                                    |
|                                       | + 200 km<br>Zikherstand (XWh)<br>40                                                  |
|                                       | Privatladung hinzufügen<br>Senden                                                    |
| · · · · · · · · · · · · · · · · · · · |                                                                                      |

### Zählerstandshistorie

Ihre Zählerstandshistorie gibt Ihnen einen Überblick über Ihre Daten. Falsch eingegebene Angaben können nur solange geändert werden, bis Ihr\*e Flottenmanager\*in die Daten noch nicht zur Rückerstattung freigegeben hat. Bei weiteren Fragen kontaktieren Sie bitte Ihre\*n Flottenmanager\*in.

#### Nicht-kommunikationsfähige Wallbox (Basic)

Zum Eintragen der Zählerstände Ihrer Basic Wallbox klicken Sie in der Zählerstandshistorie einfach auf "+". Bitte geben Sie beim Eintragen des Zählerstands auch den Kilometerstand Ihres Business-E-Autos zum Zeitpunkt der Zählerstandsablesung an.

Wichtig: Bitte geben Sie den Zählerstand nach dem ersten Monat der Nutzung nochmals ein. Nur so kann die berufliche geladene Energiemenge berechnet werden.

Hinweis: Private Ladungen können in einem eigenen Feld dokumentiert werden. Die Angabe des Datums erfolgt automatisch und kann nicht verändert werden. Bei einer Nachmeldung wird das Datum auf den Monatsletzten eingestellt.

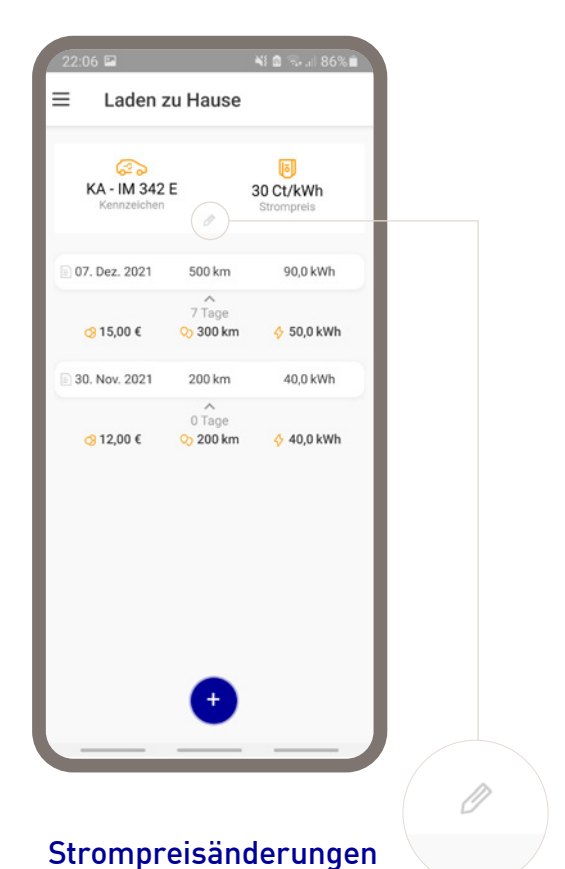

ott ompreisentaer ungen

Strompreisänderungen geben Sie für Ihre Smart- und Basic-Wallbox in der EnBW mobility+ App durch Klick auf das Stift-Symbol ein. Sie können Ihren neuen Strompreis mit dem jeweiligen Startdatum bis zu sechs Monate im Voraus eingeben. Der neue Strompreis gilt dann ab diesem Tag.

Hinweis: Anpassungen der Strompreise über die EnBW mobility+ App sind rückwirkend nicht möglich. Diese Anpassungen müssen von den zuständigen Flottenmanger\*innen vorgenommen werden.

## 3.6 Schritt-für-Schritt-Ladeanleitung

### Kommunikationsfähige (Smart) und nicht-kommunikationsfähige Wallbox (Basic)

Ladeprobleme? Kontaktieren Sie bitte unseren Service: +49 (0) 721 72586 594

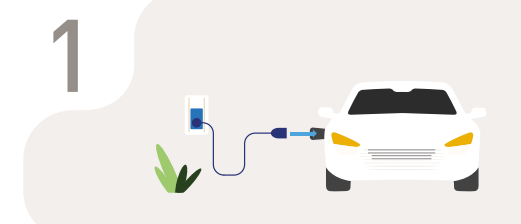

### Ladestecker anschließen

- Ladeklappe des Fahrzeugs öffnen und eventuell die vorhandene Schutzkappe von der Ladebuchse abnehmen.
- Stecker der Wallbox bzw. bei der Wallbox ohne Kabel den separaten Stecker an das Fahrzeug anschließen.

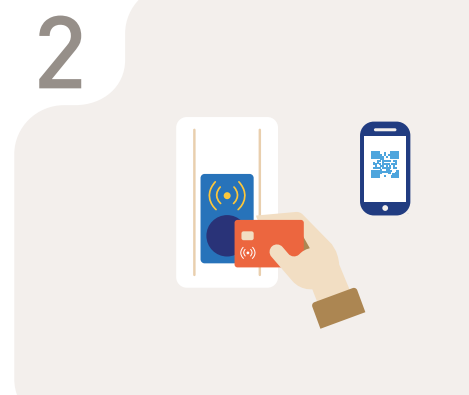

### Authentifizieren

Nicht-kommunikationsfähige Wallbox (Basic):

Hier brauchen Sie meist keine Authentifizierung. Falls doch, können Sie in der Regel einfach Ihre vorhandene Ladekarte, welche Ihnen zusammen mit der Wallbox mitgeliefert wurde, vor den RFID-Leser der Ladestation halten (falls vorhanden). Kommunikationsfähige Wallbox (Smart): Authentifizierung direkt an der Ladestation durch das Vorhalten der EnBW mobility+ Ladekarte oder das Scannen des QR-Codes mit der EnBW mobility+ App.

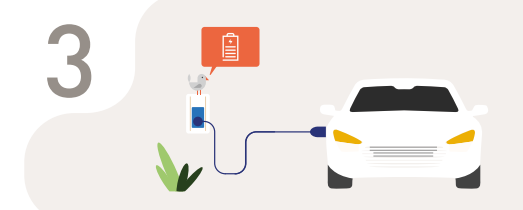

### Laden

- Nach erfolgreicher Authentifizierung wird der Ladestecker nach wenigen Sekunden automatisch am Fahrzeug verriegelt.
- Der Ladevorgang startet danach ebenfalls automatisch.

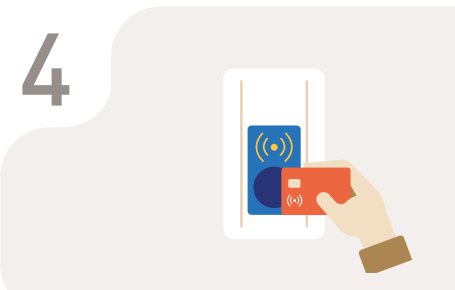

### Ladevorgang beenden

Nicht-kommunikationsfähige Wallbox (Basic):

Ladekarte an den RFID-Leser, falls vorhanden, halten und am Display der Wallbox den Ladevorgang beenden.

### Kommunikationsfähige Wallbox (Smart): Ladekarte an den RFID-Leser

halten und am Display der Wallbox den Ladevorgang beenden.

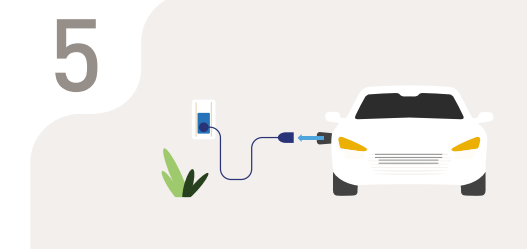

### Ladevorgang abschließen

- Die Verriegelung des Steckers im Fahrzeug wird in der Regel automatisch aufgehoben. Falls nicht, nutzen Sie bitte die fahrzeugseitige Entriegelung.
- Ladekabel vom Fahrzeug und ggfs. von der Wallbox abziehen und an die Wallbox zurückhängen bzw. im Fahrzeug verstauen.
- Ladeklappe schließen.

### 4. Kontakt

Für Flottenteilnehmer\*innen

E-Mail Kontakt: mobility@enbw.com

### Störungen an der Ladestation unterwegs:

Rufen Sie die abgebildete Nummer auf der Ladestation an (Hintergrund: Kann auch ein Roamingfall sein)

Störungen beim Laden am Arbeitsplatz und zu Hause: enbw.flotte@smatrics.com oder wenden Sie

sich an Ihre\*n Flottenmanager\*in